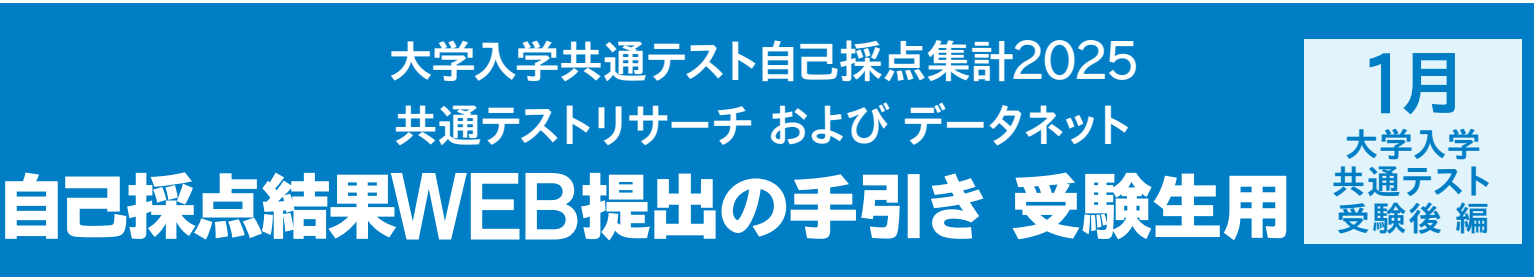

自己採点結果の入力はWEBサイトで行います。試験終了後は、以下の手順に沿って自己採点登録作業を行ってください。 ID登録がまだの方は、別紙「自己採点結果WEB提出の手引き 受験生用 12月(事前準備編)」に掲載の作業を先に行ってください。

## 先生の指示に沿い、締め切り時刻(1/20(月)18時)までに作業を終えてください。

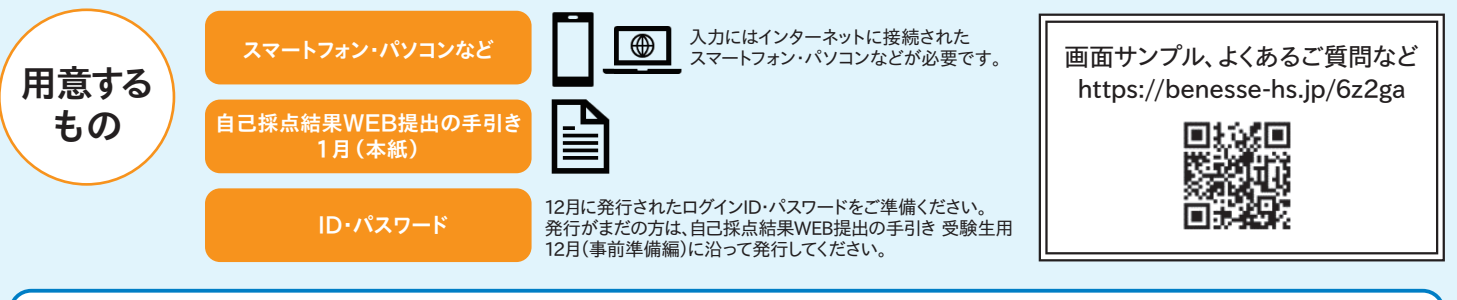

自己採点結果の登録

【入力開始可能日時(予定)】 1日目教科:1/18(土)22時~、2日目教科:1/19(日)22時~

1問ごとの自分の解答を入力する方法(解答入力)と、自己採点結果を得点で入力する方法(得点入力)があります。 先生の指示に従って選択してください。先生から指示がある場合は、その時間までに必ず入力を完了してください。

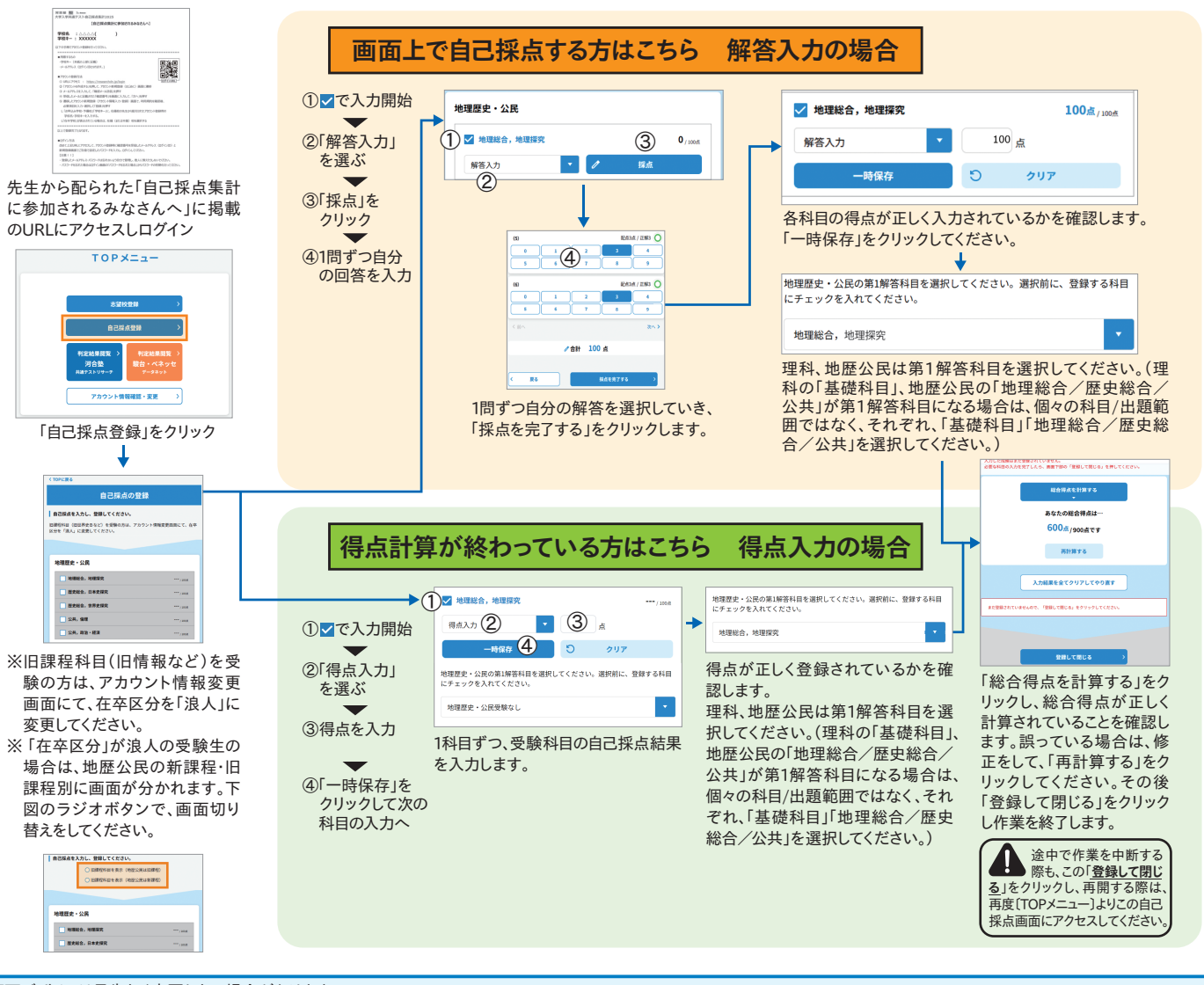

※画面デザインは予告なく変更となる場合があります。

## 自己採点結果登録は以上で終了です。志望校の登録手順、判定結果の確認手順は裏面を参照ください。

## 志望校登録手順

最大7校まで登録可能です。

まだ登録が終わっていない方は、締め切りまでに登録してください。登録済みの方も、自身の登録内容を再度ご確認ください。

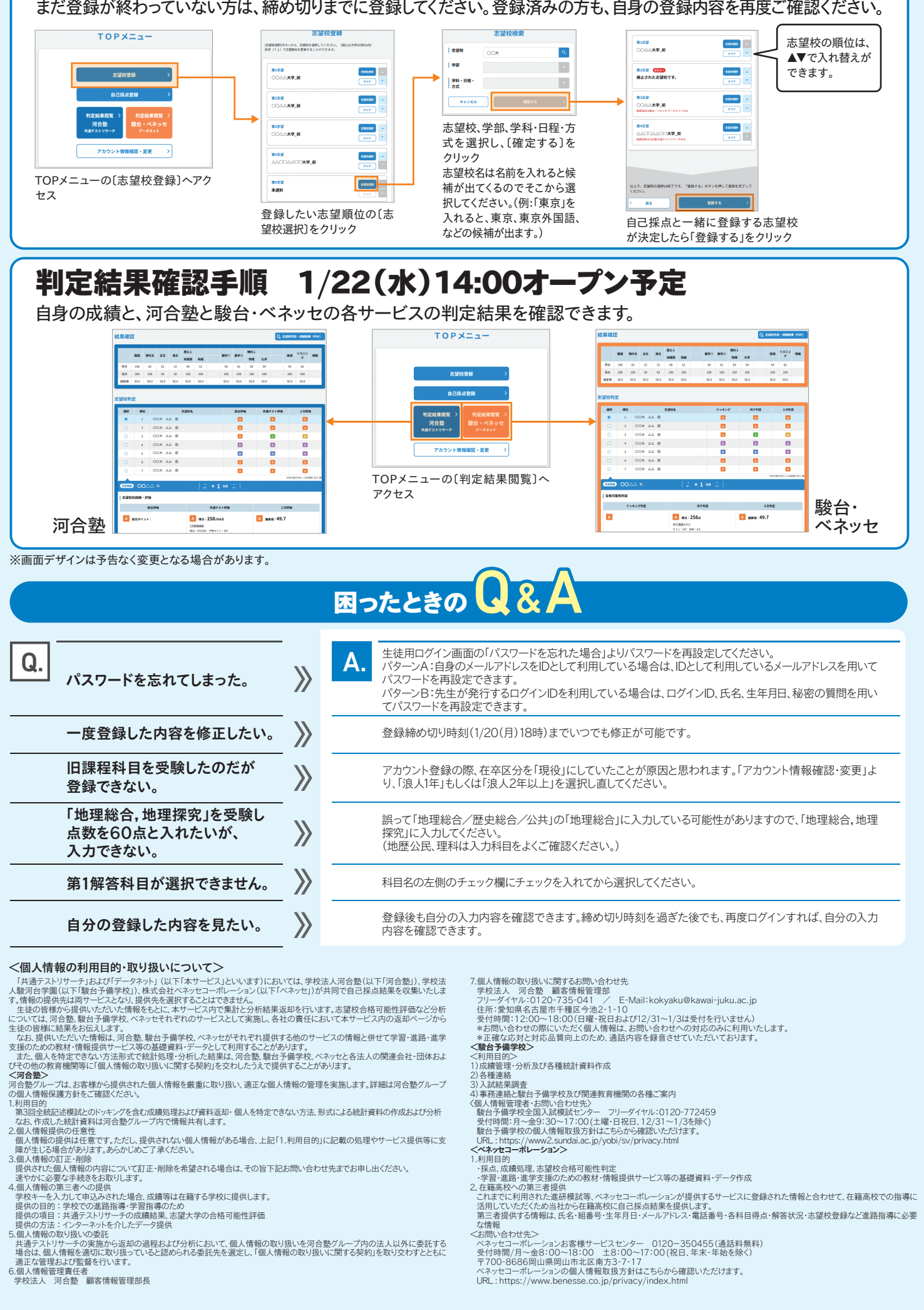